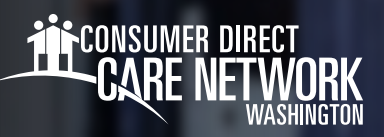

## HOW TO CHANGE YOUR W-4 Federal Withholding Elections

## **Changing Withholdings**

- 1. Log in to CDWA's DirectMyCare web portal
- 2. From the My Dashboard screen, click the **Workday** button to go to your Workday homepage. \*If you reach a log in page, enter the same username and password as used to log into the <u>DirectMyCare web portal</u>.
- 3. Select View All Apps. (Fig. 01)
- 4. Select the Pay app. (Fig. 02)
- 5. Select the Withholding Elections option in the View/Update Elections Section. (Fig. 03)

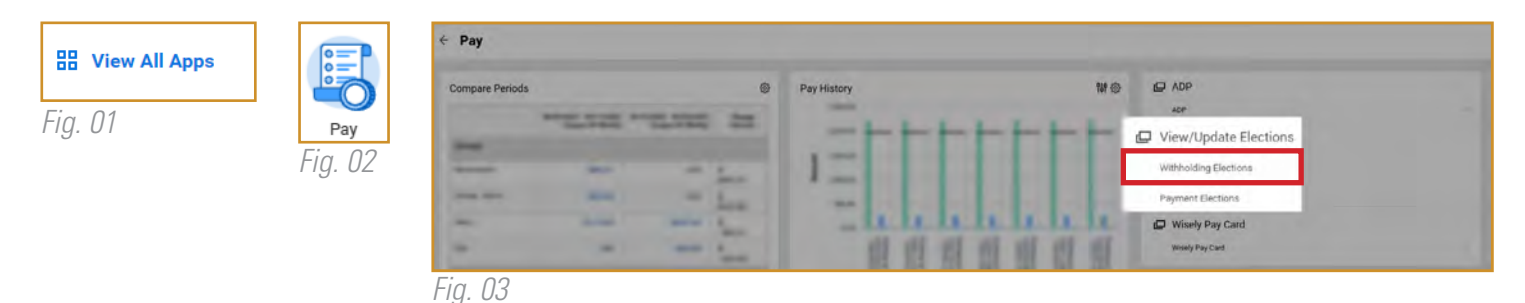

- 6. Verify the information on the pop up is correct, then click OK.
- Select the Update button under the Federal Elections tab to edit your elections. (*Fig. 04*)
- **8.** Complete the information on the Withholdings form, then read and agree to the Legal Notice. Select the **I Agree** box to place a check mark. (*Fig. 05*)
- 9. Select the Submit button.

|              |                                                                                                    | . | Payroll Withholding Status    |
|--------------|----------------------------------------------------------------------------------------------------|---|-------------------------------|
| Step 5:      |                                                                                                    |   | Multiple Jobs or Spouse Works |
| Legal Notice | <ul> <li>Your Name and Password are considered as your "Electronic Signature" and will serve as your confirmation of the accuracy of the information being submitted. When you click in the "I Agree" checkbox, you are certifying that:</li> <li>1. Under penalties of perjury, I declare that this certificate, to the best of my knowledge and belief, is true, correct, and complete.</li> <li>2. You understand that your payroll tax withholding election is a legal and binding transaction.</li> <li>3. You understand that all submissions are contingent upon acceptance by your Payroll representative.</li> </ul> |   | Total Dependent Amount        |
|              |                                                                                                    |   | Other Income                  |
|              |                                                                                                    |   | Deductions                    |
|              |                                                                                                    |   | Extra Withholding             |
|              |                                                                                                    |   | Exempt                        |
|              | If you do not wish to use the electronic signature option, print a paper copy of the form.                                                                                                    |   | Nonresident Alien             |
|              | The form is not valid without a signature.                                                                                                    |   | Last Updated                  |
| I Agree      | *                                                                                                    |   | Last Updated By               |
| Fig. 05      |                                                                                                    |   | Update                        |
|              |                                                                                                    |   | Fig. 04                       |

20220906

Withholding Elections Apple Pie (WE1001327) ....

1000 S Way Seattle, WA 98001 United States of America

XXX-XX-XXXX

State Elections

09/21/2021

0.00

Head of Household

09/21/2021 11:49:25.382 AM Apple Pie (WE1001327)

Home Address

Federal Elections

Effective Date

Lock In Letter